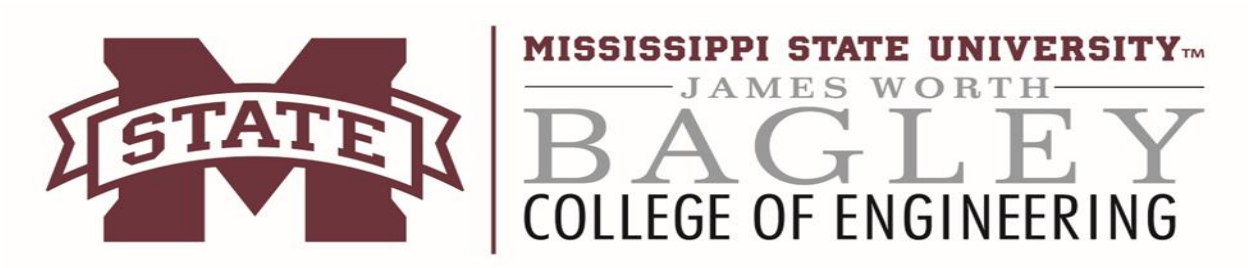

• NOTE: If you are <u>on</u> campus and connected to either Ethernet or "eduroam" skip to "step 2".

• For all OS follow 2-5. Windows continues with 6-7. Mac users go to step 8 when finished with steps 2-5.

| <b>Step 1:</b> If you are off campus, |
|---------------------------------------|
| you will need to connect to the       |
| MSU VPN which can be found            |
| here: <u>Article - Cisco</u>          |
| AnyConnect VPN Client                 |
| (msstate.edu)                         |

Follow the Download and Installation instructions, then follow the Connecting to MSU VPN Instructions.

Important Note: Please make sure to select <u>STUDENT</u> <u>GROUP</u> when downloading and connecting to VPN.

| Cisco AnyConnect VPN Client:            |
|-----------------------------------------|
| Installing/Connecting to the MSU VPN on |
| Windows                                 |

sisco • anyconnect • VPN • virtual • network • windows

Please **do not use the Microsoft Edge** browser to download the VPN client at this time as you may be unable to complete the download. Other browsers such as Mozilla Firefox, Google Chrome, and Internet Explorer should allow you to download the client successfully.

Click each section title to expand/collapse that section

Download & Installation Instructions

Connecting to the MSU VPN

Disconnecting from the MSU VPN

**Step 2:** If you have not set up your engineering password, visit:

https://it.engr.msstate.edu/ssp/

You will be asked to login with Net-ID and Net password. Then enter your desired engineering password and confirm it.

## We recommend you use the same password for engineering as NetPassword

**Step 3:** Log into Ravada VDI link, using your NET ID and the ENGINEERING password you set in the step 2.

Link: <u>https://cse-vdi-</u> 01.cse.msstate.edu/

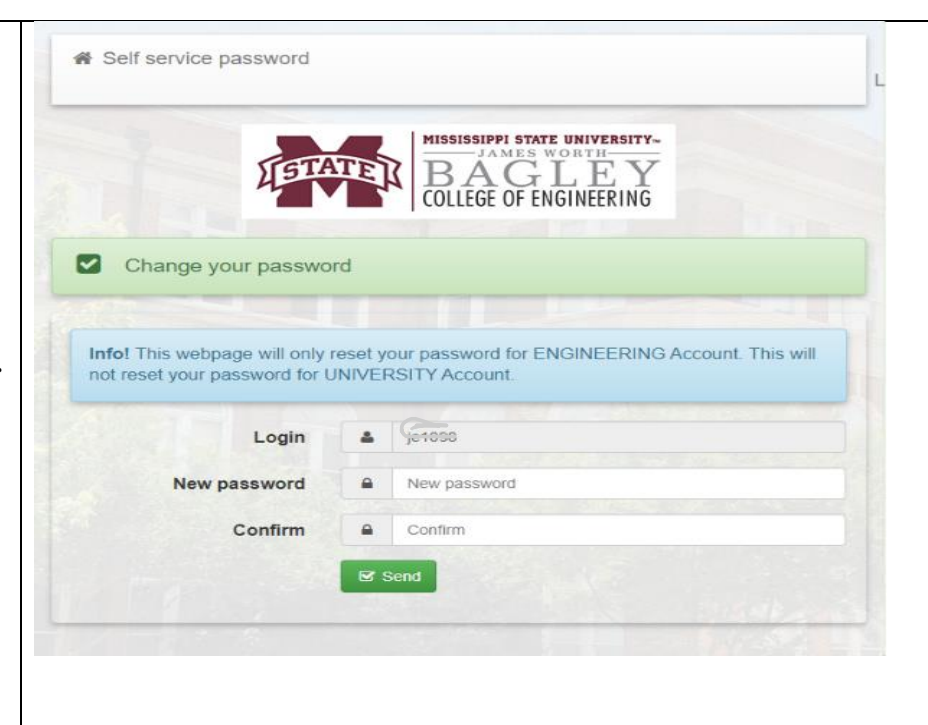

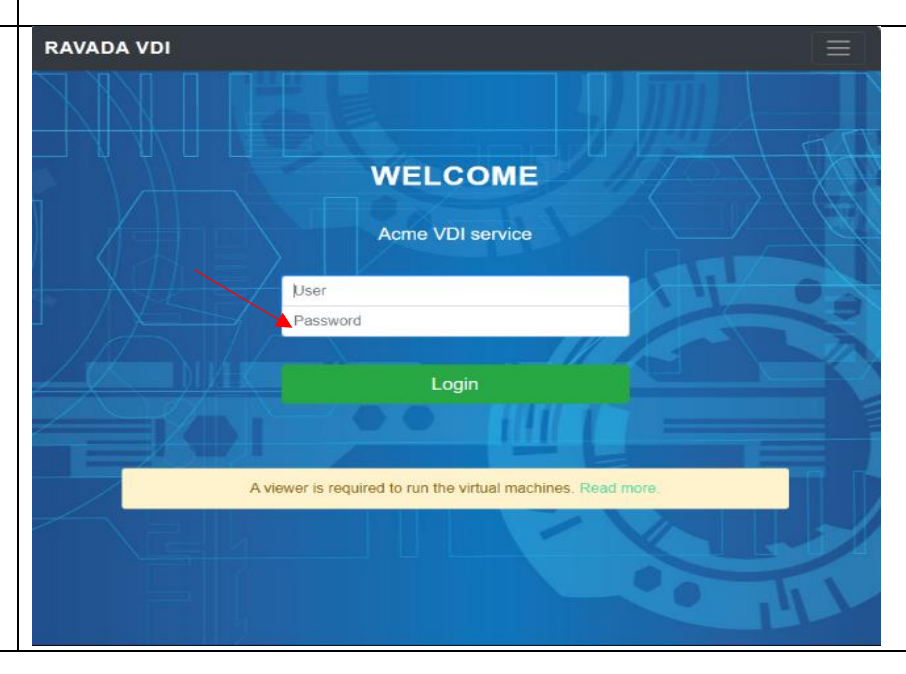

| <b>Step 4:</b> Once logged in, click "Start" under the virtual | Choose a Machine to Start                                                                                                    |
|----------------------------------------------------------------|----------------------------------------------------------------------------------------------------|
| machine.                                                       | vm_windows11                                                                                                    |
|                                                                |                                                                                                    |
|                                                                |                                                                                                    |
|                                                                | et al anticipation de la construcción de la construcción de la constru |
|                                                                |                                                                                                    |
|                                                                |                                                                                                    |
|                                                                | Start Restore                                                                                                    |
|                                                                |                                                                                                    |
| Step 5:                                                        |                                                                                                    |
| Now that the machine is                                        |                                                                                                    |
| started, a window will open                                    |                                                                                                    |
| showing "Display", "Machine                                    | Open ports                                                                                                    |
| Information", and "Open                                        | down rdp 130.18.208.57:60005 → 3389                                                                                                    |
| ports".                                                        |                                                                                                    |
| <b>XX</b> 71 C' 4 1 '4 '11                                     | •                                                                                                    |
| When first opened, it will say                                 |                                                                                                    |
| nicture Refore attempting the                                  |                                                                                                    |
| next step, give it time to                                     |                                                                                                    |
| change from "down" to "up".                                    |                                                                                                    |
|                                                                |                                                                                                    |
| Step 6 (Windows): Mac                                          |                                                                                                    |
| Users see step 8!Linux Users                                   | Open ports reopen                                                                                                    |
| see Section Below!                                             |                                                                                                    |
| <b></b>                                                        | up rdp 130.18.208.57:60005 → 3389                                                                                                    |
| You will now open "Remote                                      |                                                                                                    |
| Desktop Connection ' on your                                   |                                                                                                    |
| FC. You will then Copy and                                     |                                                                                                    |

| Paste YOUR address from the<br>"Open ports" section of VDI<br>(underlined).                                     |                                                                                      |
|----------------------------------------------------------------------------------------------------|--------------------------------------------------------------------------------------|
| Step 7: After copying and                                                                                       | Remote Desktop Connection — 🗆 🗙                                                      |
| pasting in the "Computer" box,<br>click <b>connect</b> .<br>You will be prompted to use                         | Remote Desktop<br>Connection                                                         |
| your ENGINEERING\NET-                                                                                           | Computer: 130.18.208.57:60004                                                        |
| Password.<br>Click "yes" if it asks to accept<br>certificate. Now, you should be                                | User name: ENGINEERING\Net-ID<br>You will be asked for credentials when you connect. |
| connected to the Virtual Machine.                                                                               | Show Options Connect Help                                                            |
| <b>Step 8 (Mac users):</b> You<br>will now have to install<br>"Microsoft Remote Desktop"<br>from the App Store. | Microsoft Remote                                                                     |
|                                                                                                    | Desktop 10                                                                           |

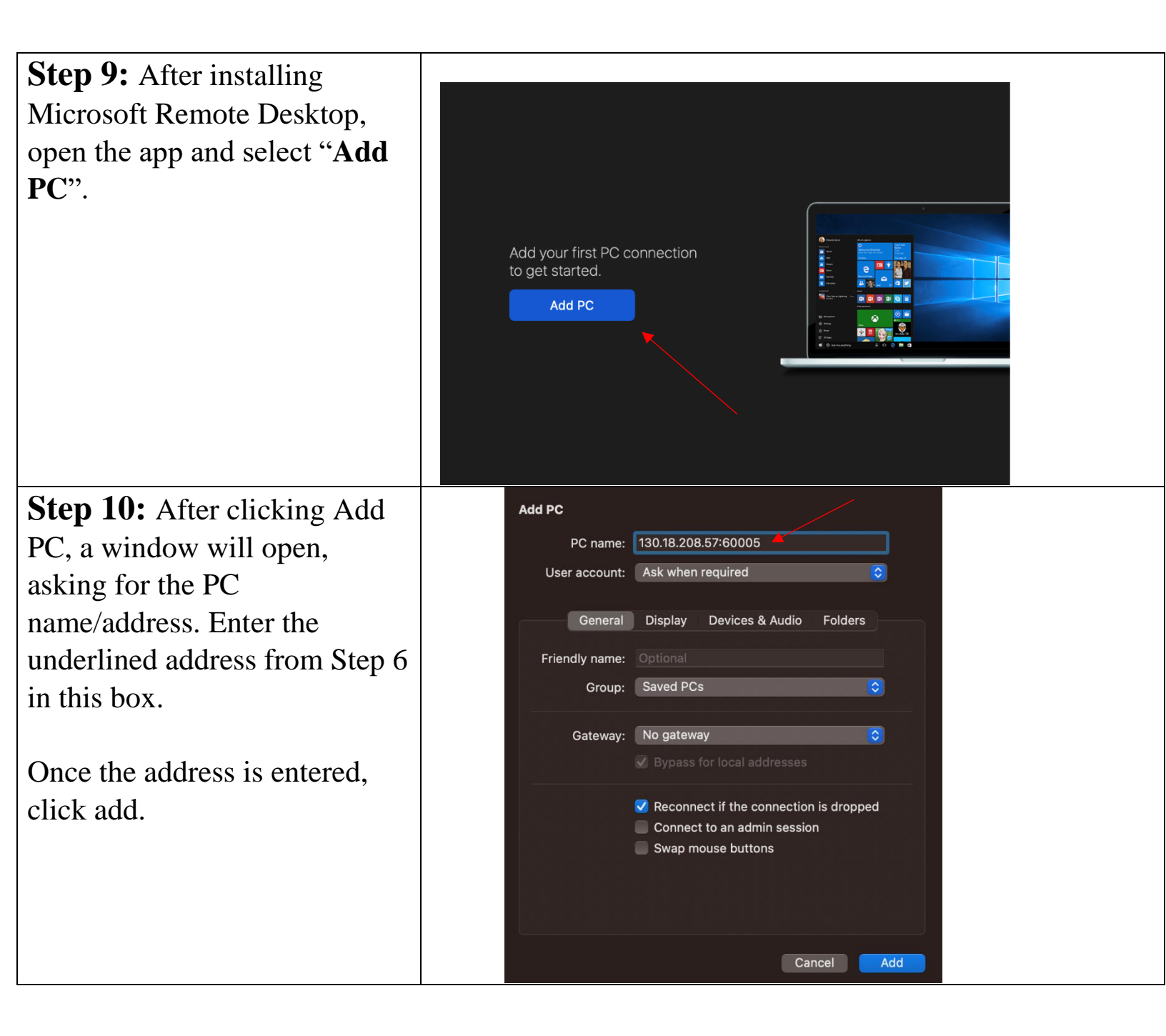

| Step 11: After clicking        |                                                                              |
|--------------------------------|------------------------------------------------------------------------------|
| add, the PC will show up       | Enter Your User Account                                                      |
| on the main screen. Double     | This user account will be used to connect to 130.18.208.57:60005 (remote PC) |
| click it and enter your        | (remote PO).                                                                 |
| ENGINEERING\NET-ID             | User@Domain or Domain\User                                                   |
| and <b>Engineering</b>         | Password:                                                                    |
| <b>Password</b> in the prompt. | Show password                                                                |
|                                | Cancel Continue                                                              |
| After clicking continue,       |                                                                              |
| you should load into the       |                                                                              |
| Virtual Machine                |                                                                              |

## **Acessing VM For Debian/Linux**

Step 1: Go to your Ubuntu<br/>apps and select Remmina.This is what we are using<br/>for connection fromUbuntu. If your on another<br/>Distro of Linux please use<br/>your preferance of RDP<br/>software.

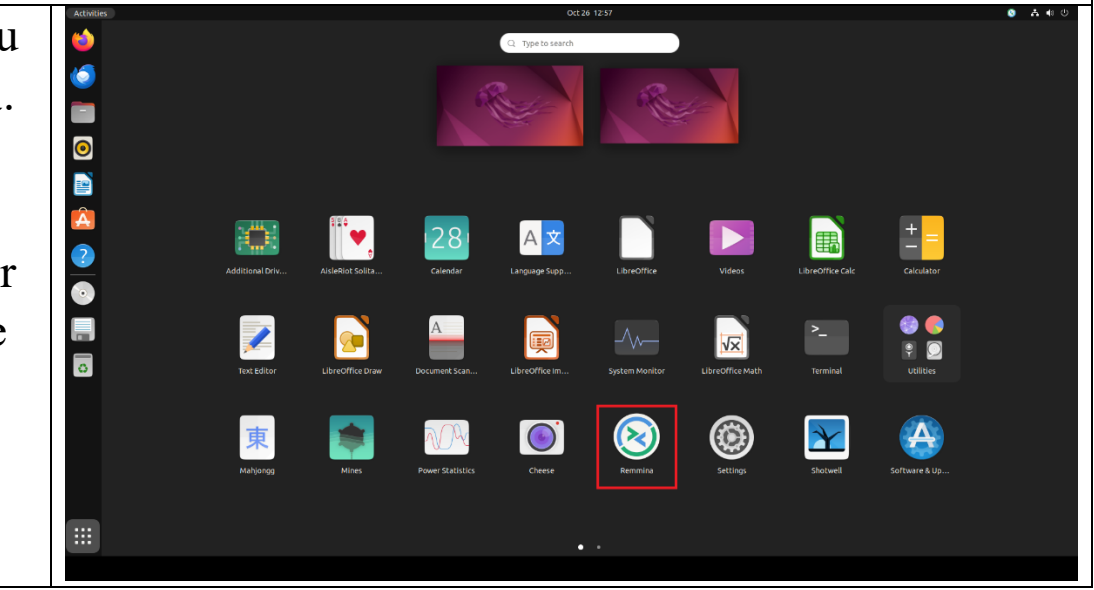

|                             |              | -                   |              |                          |          |        |            |
|-----------------------------|--------------|---------------------|--------------|--------------------------|----------|--------|------------|
| Step 2: Click the page with |              |                     | emmina Rem   | ote Desktop Client       |          | ×      |            |
| a + in the top left of the  |              | RDP ~               |              |                          |          | 8      |            |
| application window that is  |              | Name ~ Group        | Server       | Plugin Last used         |          |        |            |
| highlighted red             |              |                     |              |                          | lose tab |        |            |
| ingingined led.             |              |                     |              |                          |          |        |            |
|                             |              |                     |              |                          |          |        |            |
|                             |              |                     |              |                          |          |        |            |
|                             |              |                     |              |                          |          |        |            |
|                             |              |                     |              |                          |          |        |            |
|                             |              | Total 0 items.      |              |                          |          | ŵ      |            |
| Sten 3: We are going to     |              | •                   | R            | emote Connection Prof    | ile      |        | ×          |
| create a connection profile | Name         | Q                   | uick Connect |                          |          |        |            |
| You can change the name     | Group        |                     |              |                          |          |        | ~          |
|                             | Protocol     | ٩                   | RDP - Remo   | te Desktop Protocol      |          |        | ~          |
| to anything you want. The   | Basic Ac     | dvanced Beha        | ior SSH T    | unnel Notes              |          |        |            |
| main thing is where it says | Server       |                     | 130.18.20    | 8.57:60005               |          |        |            |
| server you want to paste    | Username     |                     |              |                          |          |        |            |
| your address from step 6    | Password     |                     |              |                          |          |        |            |
| your uddress from step o.   | Domain       |                     |              |                          |          |        |            |
|                             | Share folder |                     | (No          | ne)                      |          |        | ~          |
|                             | Restricte    | d admin mode        |              |                          |          |        |            |
|                             | Password has | sh                  |              |                          |          |        |            |
|                             | Left-hand    | ed mouse suppor     | Disable      | smooth scrolling         |          |        |            |
|                             | List monitor | ulti monitor<br>IDs | Span sc      | reen over multiple monit | ors      |        |            |
|                             | Cancel       | Save a              | s Default    | Save                     | Connect  | Save a | nd Connect |
|                             |              |                     |              |                          |          |        |            |

| <b>Step 4:</b> We are going to |                                     | Remote Connection Profile                           |
|--------------------------------|-------------------------------------|-----------------------------------------------------|
| tick the shared folder box     | Name                                | Quick Connect                                       |
|                                | Group                               | ~                                                   |
| and select our local drives    | FIOLOCOL                            | RDP - Remote Desktop Protocol                       |
| we want avaliable to our       | Server                              | 130.18.208.57:60005 ~                               |
| workstation.                   | Username                            |                                                     |
|                                | Password                            |                                                     |
|                                | Share folder                        |                                                     |
|                                | Restricted admin n                  | mode                                                |
|                                | Password hash                       |                                                     |
|                                | Left-handed mouse                   | e support Disable smooth scrolling                  |
|                                | Enable multi monit                  | itor Span screen over multiple monitors             |
|                                | Resolution                          | • Use initial window size Use client resolution     |
|                                | Cancel                              | Save as Default Save Connect Save and Connect       |
| Sten 5. This will correct      |                                     | Remote Connection Profile                           |
|                                | Name                                | Quick Connect                                       |
| your resolution to whatever    | Group                               | · ·                                                 |
| size you prefer. We            | Protocol                            | SRDP - Remote Desktop Protocol ~                    |
| recommend keeping it on        | Share folder                        | 🗹 📓 File System 🗸 🗸                                 |
| Client Resolution Then         | Restricted admin m<br>Password hash | mode                                                |
|                                | ☐ Left-handed mous€                 | e support Disable smooth scrolling                  |
| save and connect and you       | Enable multi monit                  | tor Span screen over multiple monitors              |
| are in your VM.                | List monitor IDs                    |                                                     |
|                                | Resolution                          | Use initial window size Use client resolution       |
|                                | Colour depth                        | Automatic (32 bpp) (Server chooses its best format) |
|                                | Network connection ty               | ype None V                                          |
|                                | Keyboard mapping                    |                                                     |
|                                |                                     |                                                     |
|                                | Cancel                              | Save as Derault Save Connect Save and Connect       |

## Acessing Local Drives in VM

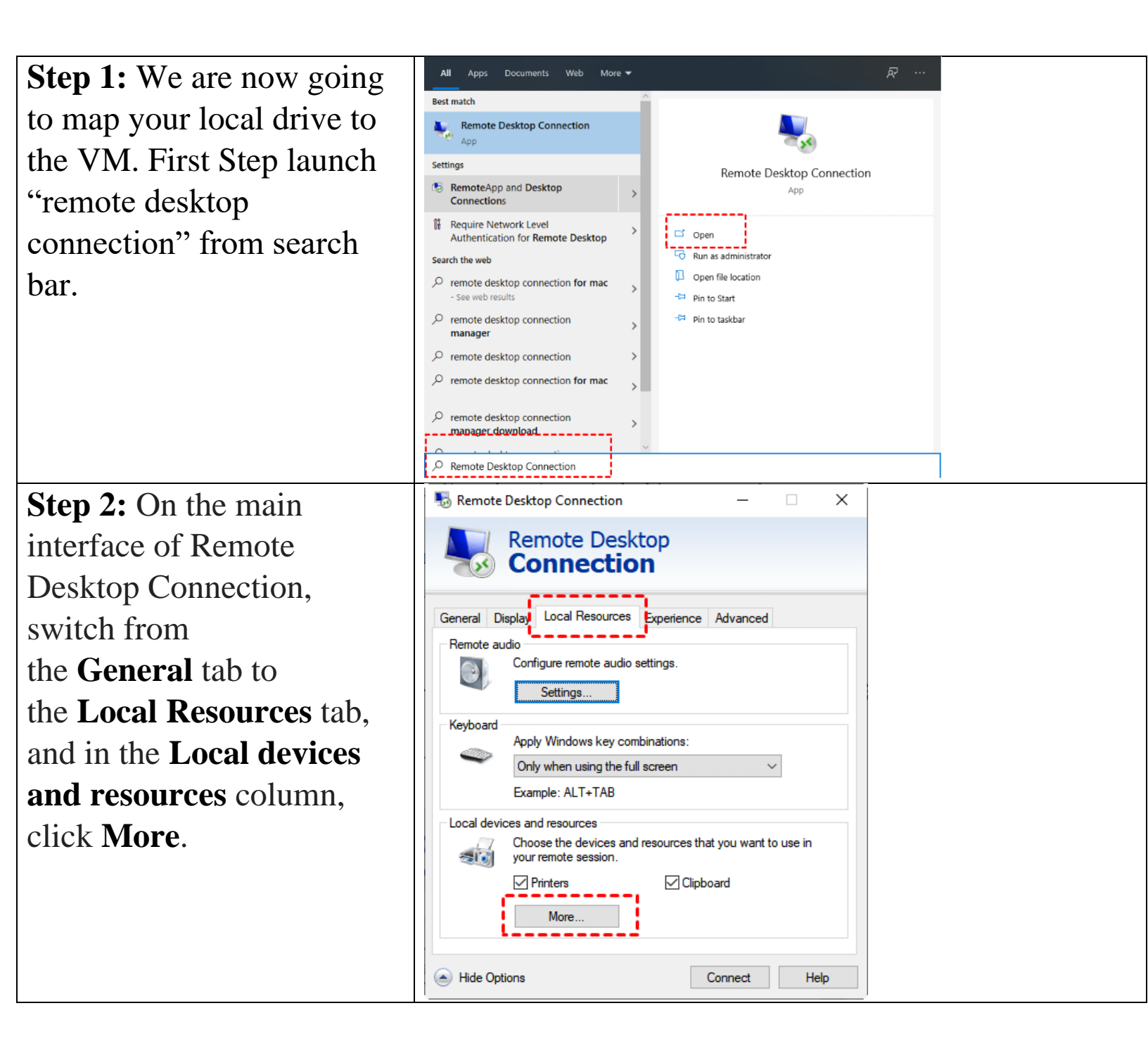

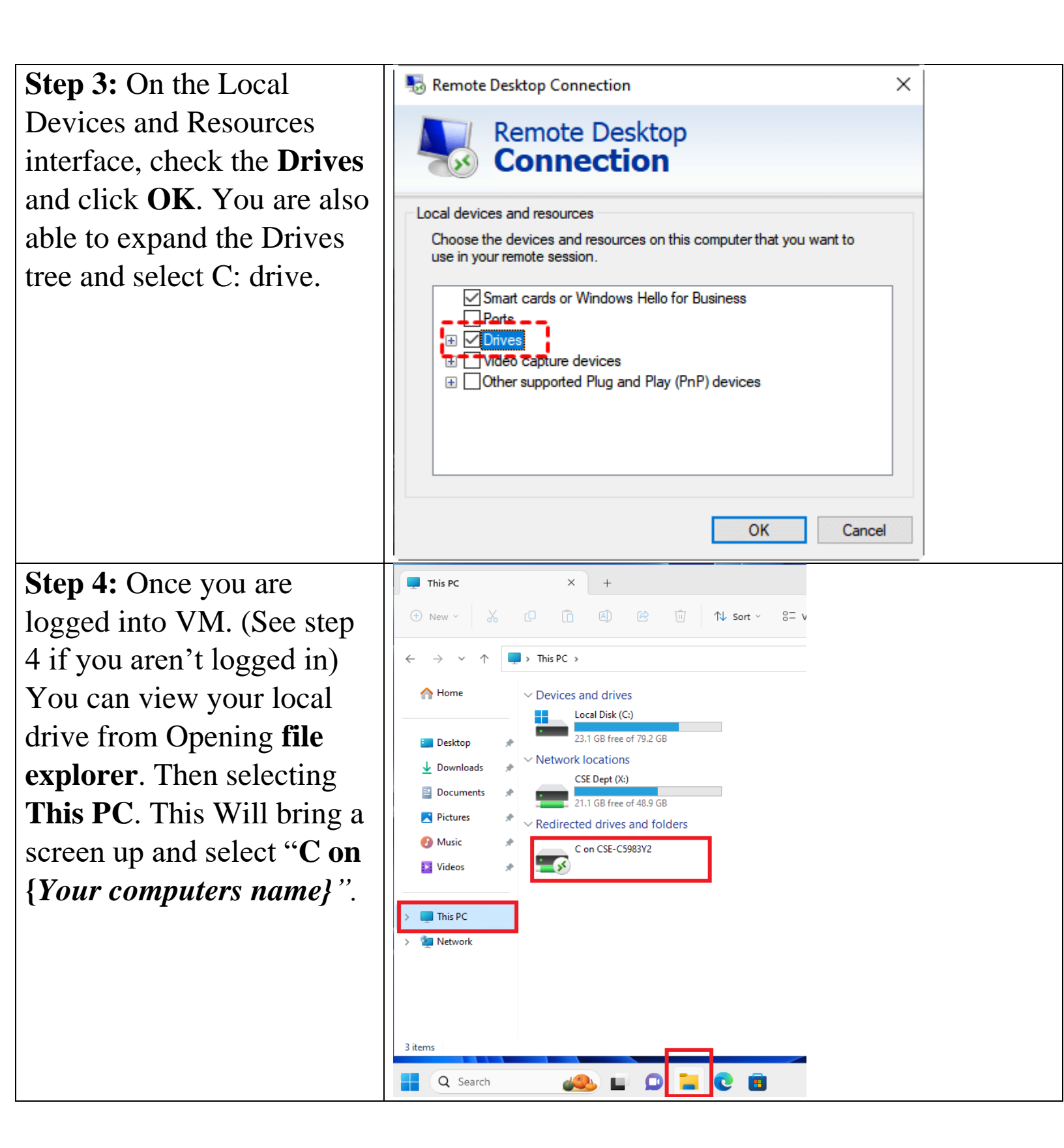

Contact Information: Email: support@cse.msstate.edu